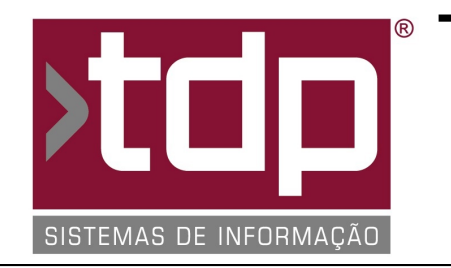

# ® TDP SISTEMAS DE INFORMAÇÃO

## FONTE PADRÃO - COMÉRCIO

Nota Técnica Nº. 0044/2017

Data/Hora.....: 01/06/2017 - 15:01:39 Número da OS....: 005845 Versão Disponível: 4.4.3.6 Analista....: RICARDO F. MIZAEL Programador....: ANDERSON ANTONIO P. DE ALMEIDA Homologador....: LUCAS DORADOR FORNACIARI Documentação....: LUCAS DORADOR FORNACIARI

## Módulo de Cadastro e Seleção de Motoboy na Comanda

#### Resumo da Nota

Foram desenvolvidas nessa OS. as funcionalidades para o cadastro de motoboy, para ser utilizado no aplicativo Comanda.

### Descrição

Configurações necessárias para realizar o procedimento:

1) No aplicativo Integrado.exe, em "Cadastros - Tabelas - Comanda - Tipos de Comanda" marcar a opção "Utiliza Motoboy" no tipo de comanda desejado.

#### \*\*\* CADASTRO DO MOTOBOY \*\*\*

2) No aplicativo Integrado.exe, em "Cadastros - Tabelas - Comanda - Motoboy", deverá ser cadastrados quantos motoboys forem necessários. Os campos disponíveis para o cadastro são:

- Código, Nome, Cep, Endereço, Número, Complemento, Bairro, Estado, Cidade, CPF, RG, Celular, Telefone, Taxa de Entrega, Fornecedor.

Obs.: Caso o computador tenha conexão com a Internet, ao digitar o CEP, o sistema irá preencher os campos Endereço, Bairro, Estado, Cidade, automaticamente.

\*\*\* SELEÇÃO DO MOTOBOY NA COMANDA \*\*\*

3) No aplicativo Comanda.exe, no momento da impressão da comanda abrirá uma tela para selecionar um motoboy, conforme os que foram cadastrados no item 02 dessa nota técnica, nessa tela haverá as seguintes opções:

- Aplicar [F3] - Ao clicar nesse botão o Motoboy que estiver selecionado, será vinculado a comanda em questão e adicionado a sua taxa de entrega como acréscimo nessa comanda. Será impresso no final da comanda o nome do motoboy e o seu celular (se estiver cadastrado).

- Limpar [F4] - Ao clicar nesse botão caso tenha um Motoboy relacionado a comanda, ele irá ser desvinculado da mesma e a sua taxa retirada da comanda, voltando a comanda com os valores originais.

- Cadastrar [F5] - Ao clicar nesse botão, poderá ser cadastrado um novo Motoboy conforme as especificações do item 02 dessa nota técnica.

- Sair[ESC] - Ao clicar nesse botão será fechada a tela de seleção de motoboy, sem realizar nenhuma alteração na comanda.

Obs.: Para consultar qual o motoboy relacionado a comanda, escolha a comanda e tecle em imprimir, se houver motoboy relacionado a essa comanda, será carregado somente ele na tela de consulta. Para sair sem alterar a comanda tecle [ESC] ou clique no botão SAIR.

\*\*\* FECHAMENTO DO CAIXA NA COMANDA \*\*\*

RELATÓRIO EMITIDO EM: 27/06/2017 - 10:19:46

4) Após realizar o fechamento de caixa na comanda, será impresso um relatório em impressora termica, com a relação de todos os motoboys que fizeram entrega no dia, junto com o valor total que foi pago para cada um.

#### Parâmetros Envolvidos

I) No aplicativo Integrado.exe, em "Utilitários - Manutenção de Usuário" liberar os seguintes niveis de acesso:

1.74 - Cadastro de Motoboy

1.74.01 - Incluir

1.74.02 - Alterar

1.74.03 - Excluir

- 1.74.04 Imprimir
- 1.74.05 Tela de Seleção do Motoboy
- 1.74.05.001 Botão Aplicar da Tela de Seleção do Motoboy